# Cisco Small Business VoIP ルータの IP アドレ スの確認

# 内容

<u>概要</u> <u>Cisco Small Business VoIPルータのローカルIPアドレスを確認するにはどうすればよいですか。</u> <u>関連情報</u>

## 概要

この記事は、Cisco Small Business 製品のセットアップ、トラブルシューティング、およびメン テナンスを支援する一連のドキュメントの 1 つです。

Q. Cisco Small Business VoIPルータのローカルIPアドレスを確認するにはどうす ればよいのですか。A.

Cisco Small BusinessルータのローカルIPアドレスの検索は、ルータのWebベースのセットアッ プページにアクセスするときに便利です。これにより、ルータのIPアドレスを忘れた場合に備え て、アドレスバーに入力するIPアドレスが識別されます。

ルータのローカルIPアドレスの検索は、次の場合に便利です。

ルータのWebベースのセットアップページにアクセスするときに、Webブラウザのアドレスバ ーに入力するIPアドレスを決定する。

コンピュータに割り当てるIP範囲とデフォルトゲートウェイを決定するために、コンピュータに スタティックIPアドレスを割り当てます。

Cisco Small BusinessルータのローカルIPアドレスを検索するには、次の手順を実行します。

コンピュータをルータに接続する

コンピュータがDHCPに設定されているかどうかを確認する

ルータのIPアドレスの確認

#### コンピュータをルータに接続する

コンピュータをルータのイーサネットポートのいずれかに接続し、残りの手順を実行します。

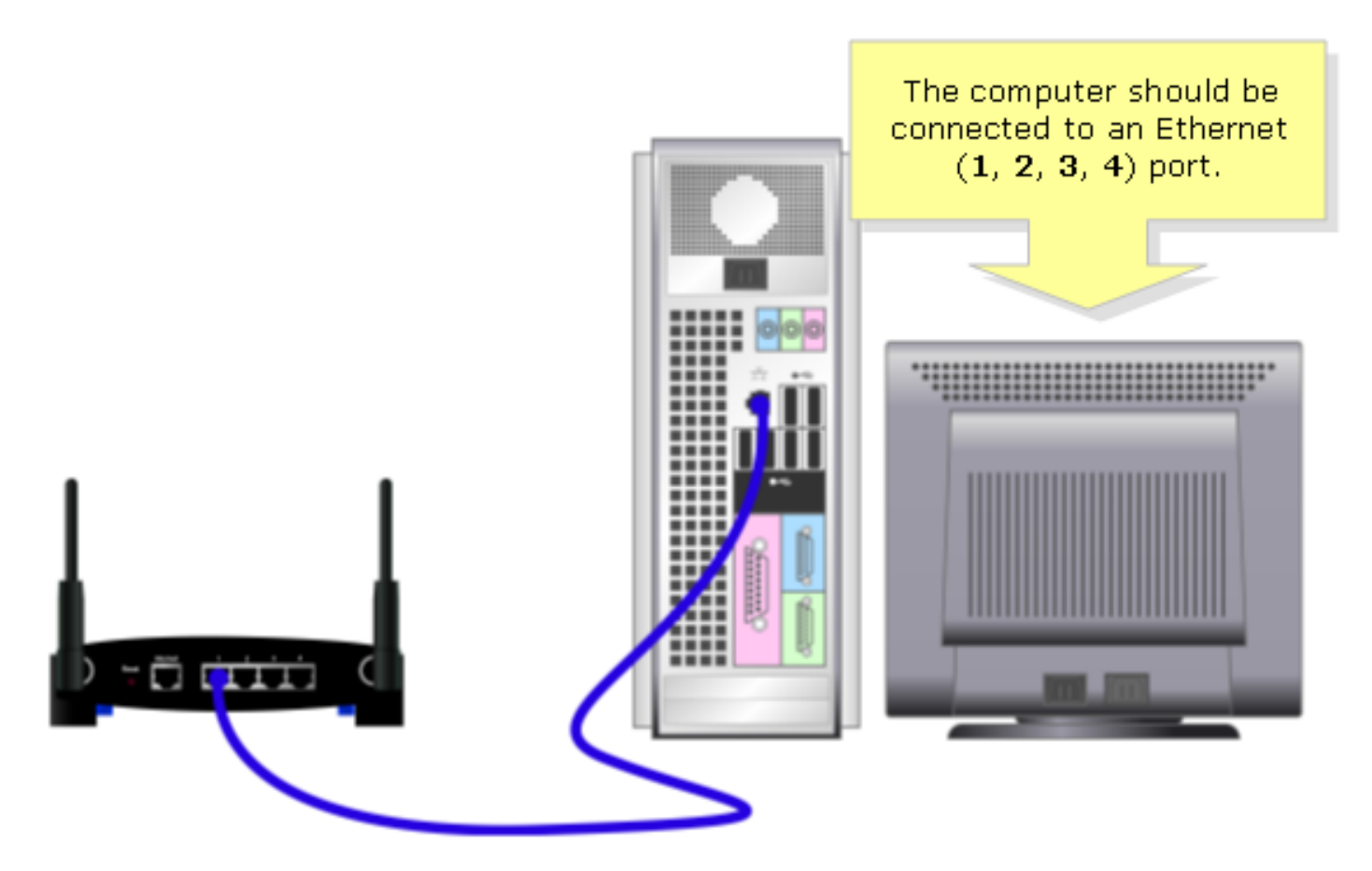

[Computer]が[DHCP] に設定されているかどうかを確認します。

IPアドレスを自動的に取得するには、コンピュータにインストールされているイーサネットアダプタのTCP/IPプロパティを確認します。

#### ルータのIPアドレスの確認

Cisco Small BusinessルータのローカルIPアドレスを検索するには、コンピュータのIP設定を確認 します。手順については、次の手順を実行してください。

注:Windows 98またはMEを使用してPCのIPアドレスを確認するには、ここをクリ<u>ックします</u>。

#### Windows 2000/XP

**ステップ1:** [Start] > [Run] をクリックします。

|                      | Click <b>Run</b> .            |
|----------------------|-------------------------------|
| All Programs 🕨       | 🖅 Run                         |
|                      | Log Off 🛛 🚺 Turn Off Computer |
| 🦺 start              |                               |
| Click <b>Start</b> . |                               |

ステップ2:

[Run] ウィンドウが開いたら、[Open] フィールドに「cmd」と入力し、[OK] をクリックします。

| Run   | Type "cmd" then                   | ? 🔀                                                 |  |
|-------|-----------------------------------|-----------------------------------------------------|--|
| -     | click OK.<br>Internet s, and Wind | , folder, document, or<br>ows will open it for you. |  |
| Open: | cmd                               | ~                                                   |  |
|       | ОК                                | Cancel <u>B</u> rowse                               |  |

**ステップ 3 :** MS DOSプロン**プトが表**示されたら、「ipconfig/all」と入力してEnterキーを押**します**。

**ステップ4:** デフォルトゲー**トウェイ**は、ルータのロー**カルIPアドレスです**。

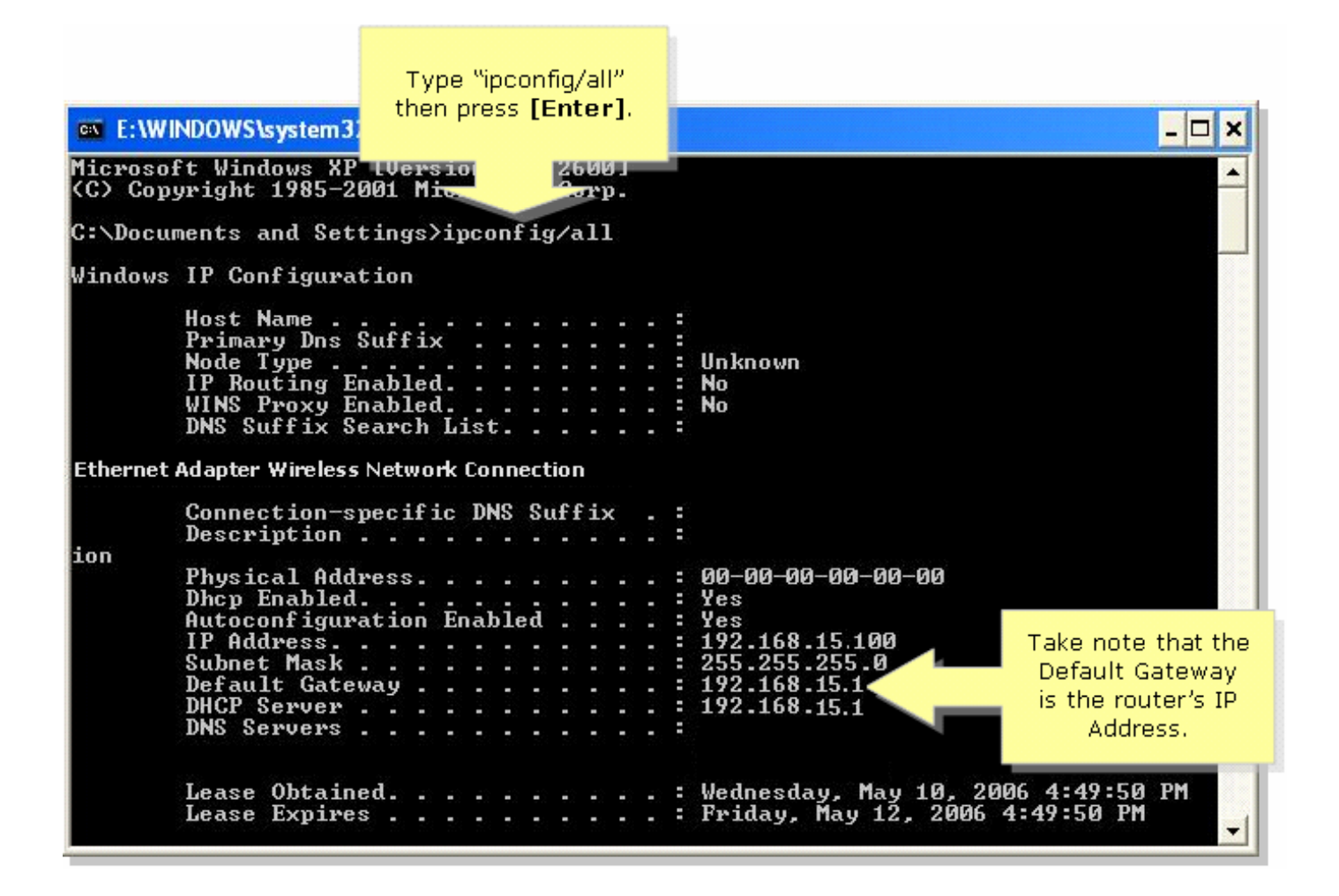

#### Windows 98/ME

ステップ1:

[Start] > [Run] をクリックします。手順2と同様のウィンドウが開きます。

|                    | Click Run.         |
|--------------------|--------------------|
| 88 🚈               | <u>B</u> un        |
| ep 🖉               | Log Off            |
| 20                 | Sh <u>u</u> t Down |
| Start              |                    |
| Click <b>Start</b> |                    |

ステップ 2:

「実行」ウ**ィンドウ**が表示されたら、「開く」フィールドに「winipcfg」と<mark>入力</mark>し、「OK」をク リック**します**。

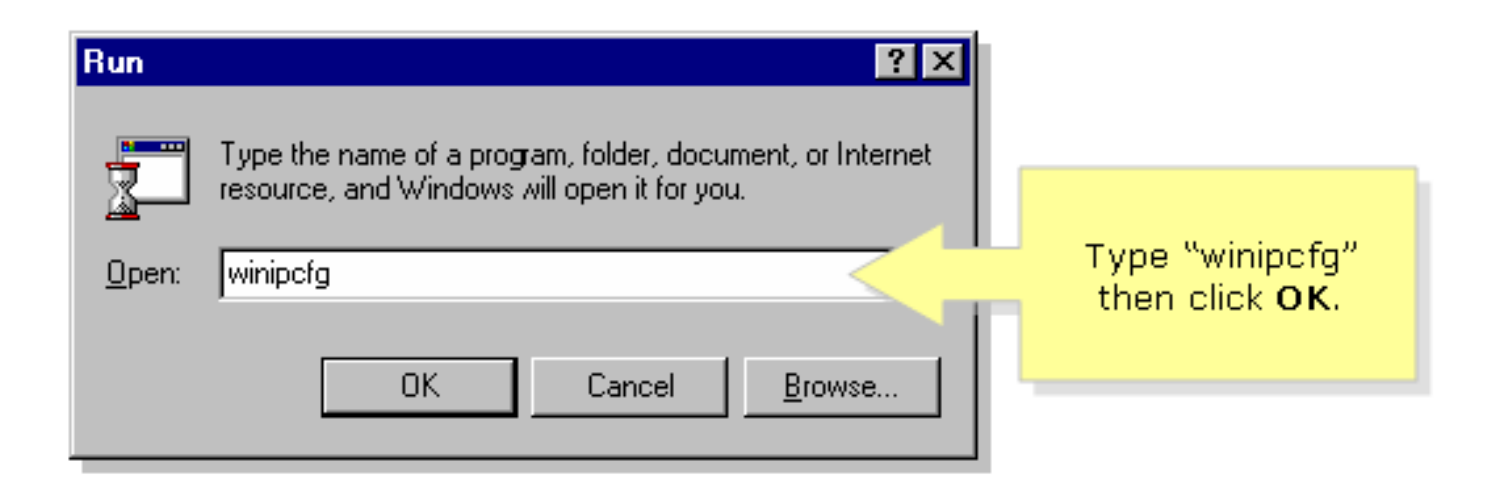

### ステップ 3:

[IP Configuration]ウィ**ンドウが表**示されたら、PCが使用しているネットワークアダプタをドロッ プダウンメニューから選択します。

| P Configuration<br>Ethernet Adapter Information | Linksys LNE100TX Fast Ethernel | Select your<br><b>Network Adapter</b><br>from the drop- |
|-------------------------------------------------|--------------------------------|---------------------------------------------------------|
| Adapter Address                                 | 00-00-00-00-00                 | down menu.                                              |
| IP Address                                      | 192.168.15.100                 | <br>                                                    |
| Subnet Mask                                     | 255.255.255.0                  |                                                         |
| Default Gateway                                 | 192.168.15.1                   |                                                         |
|                                                 |                                |                                                         |
| OK Release   Release All Renew All              |                                |                                                         |

### **ステップ4:** デフォルトゲー**トウェイ**は、ルータのローカルIPアドレ**スになります**。

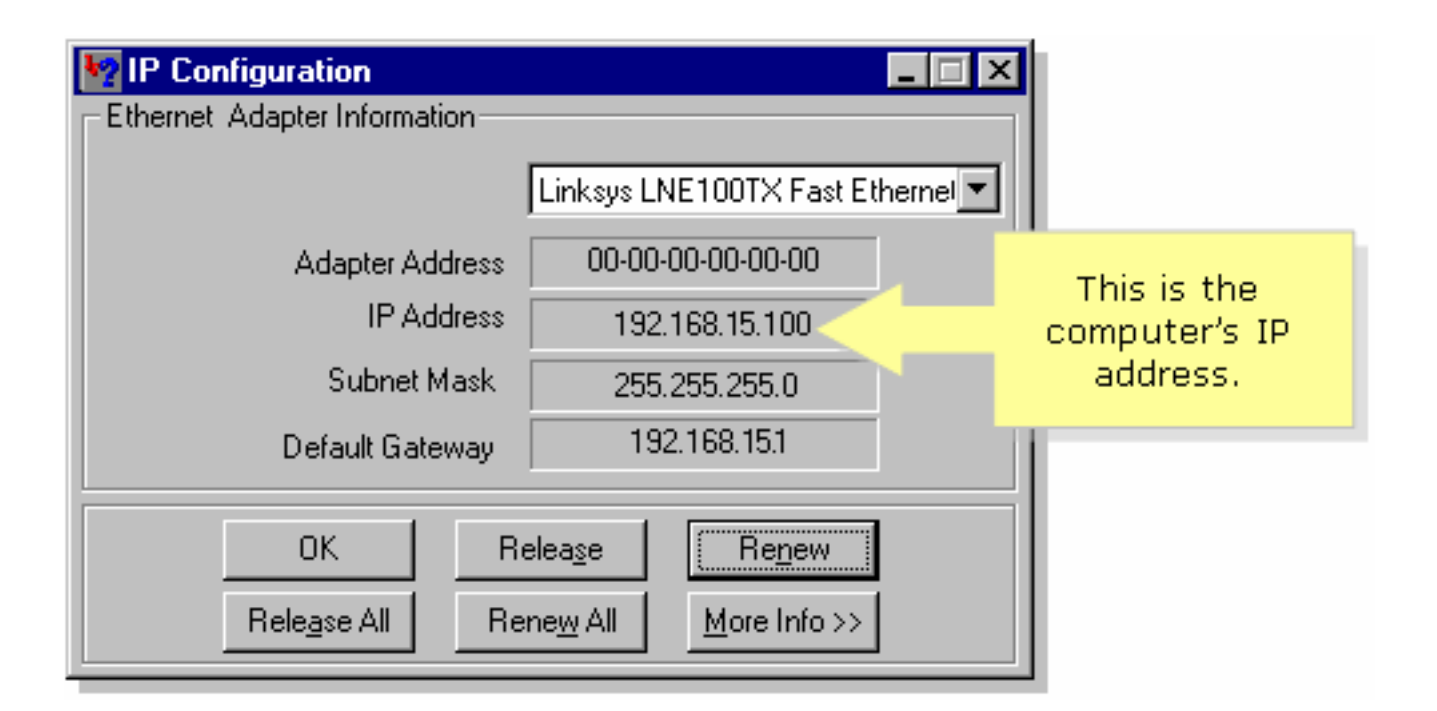

# <u>関連情報</u>

• <u>テクニカル サポートとドキュメント – Cisco Systems</u>